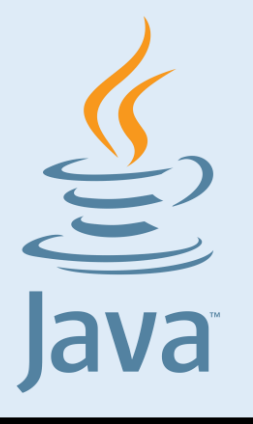

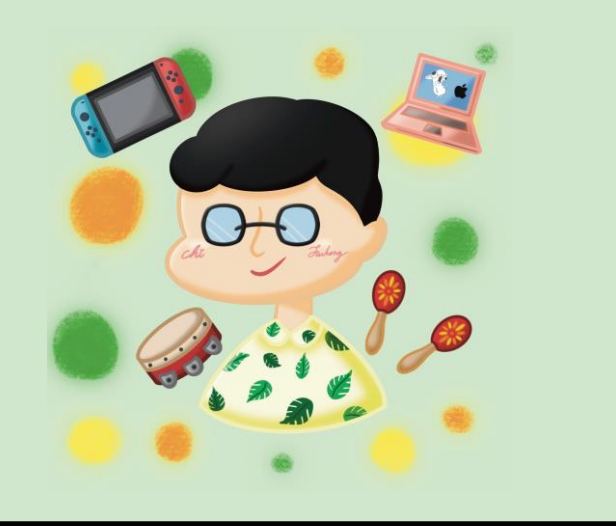

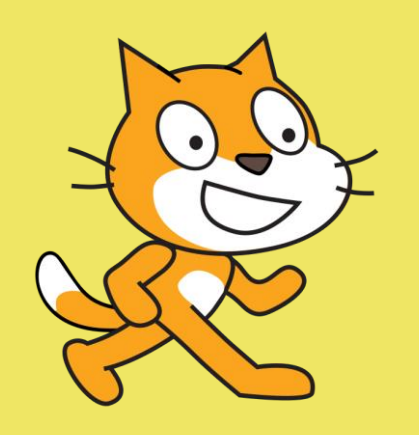

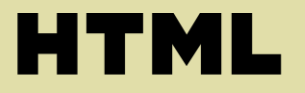

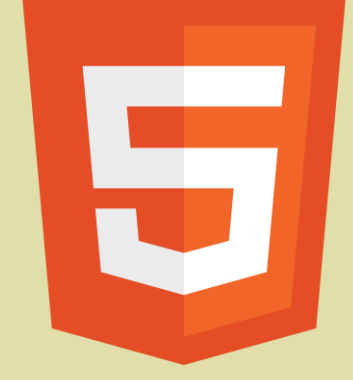

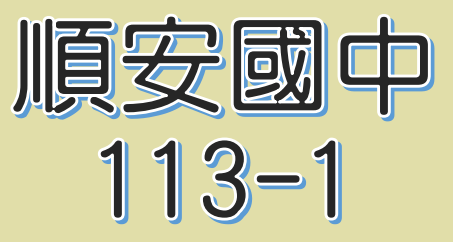

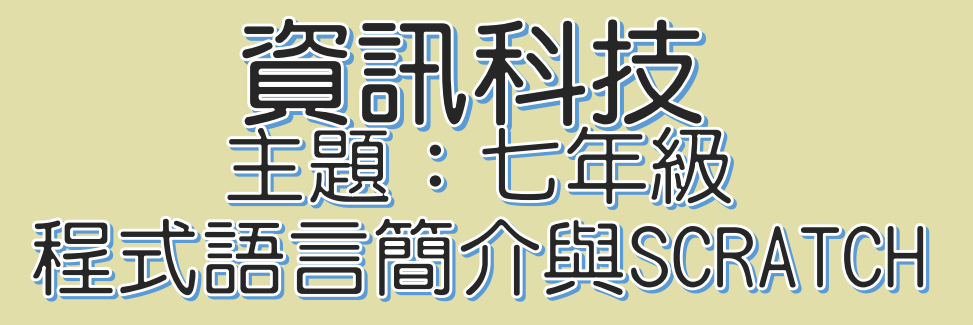

| 授課教師 | • | 池富鴻  |
|------|---|------|
| 日期週次 | • | 第17週 |

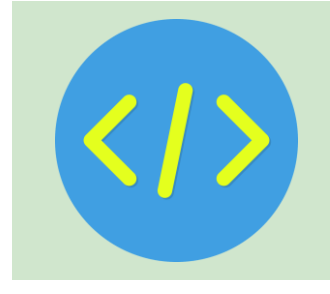

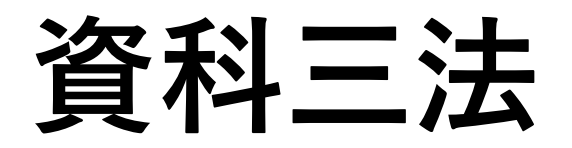

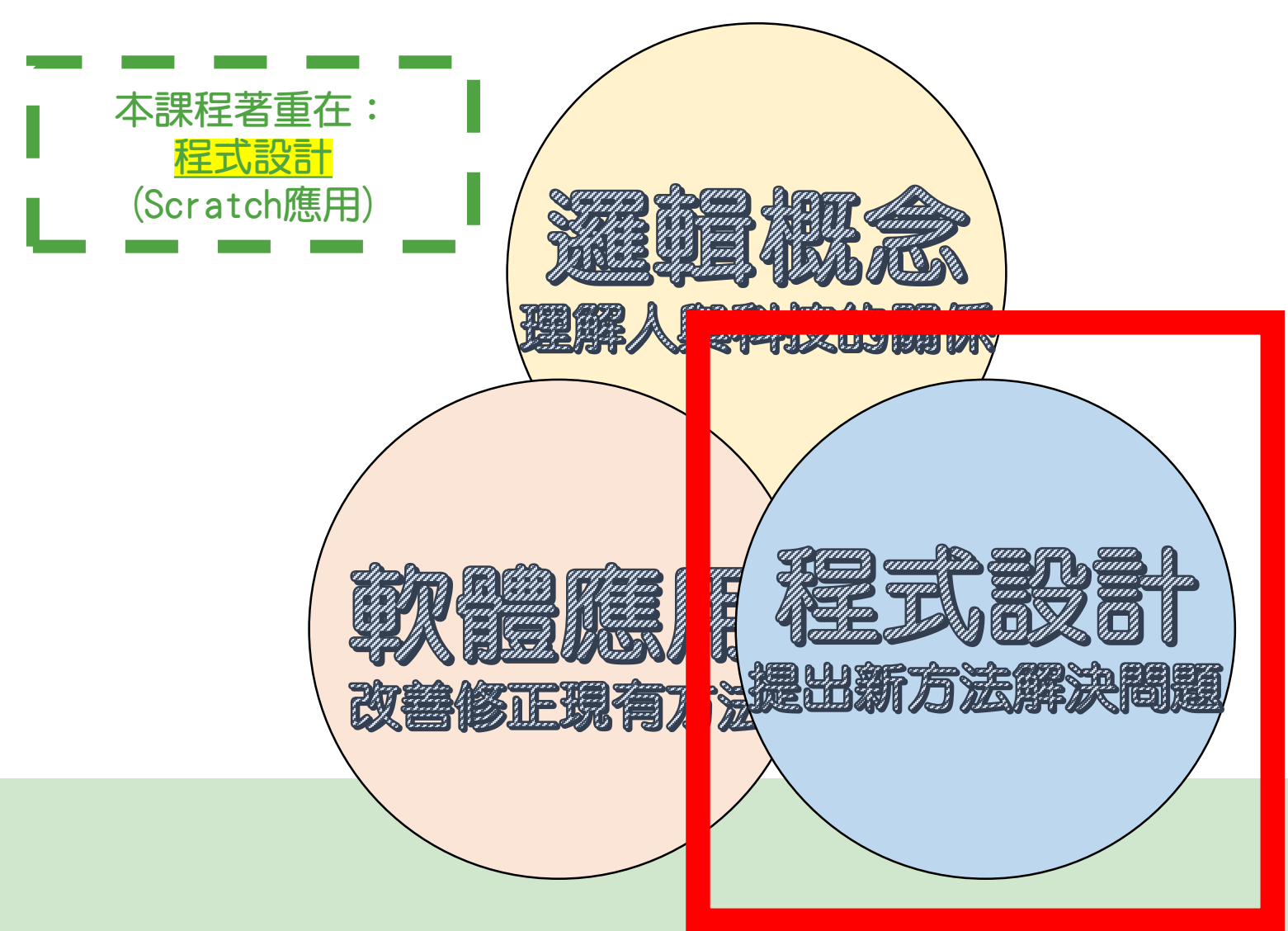

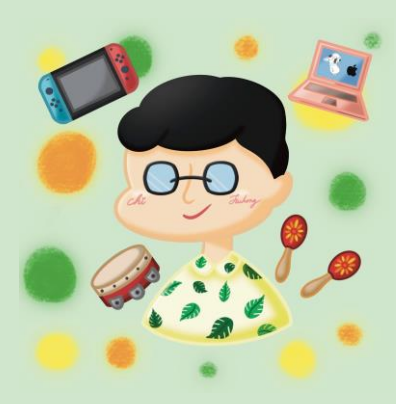

# 認識程式語言

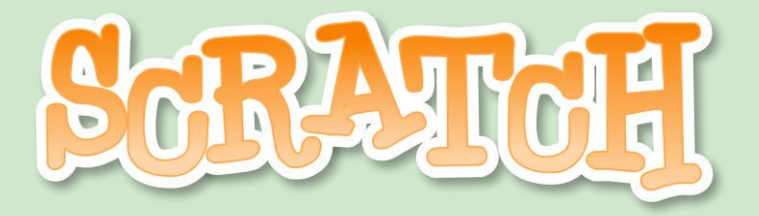

程式語言

- 人與人溝通:透過「語言」
- 人與電腦溝通:透過「程式語言」

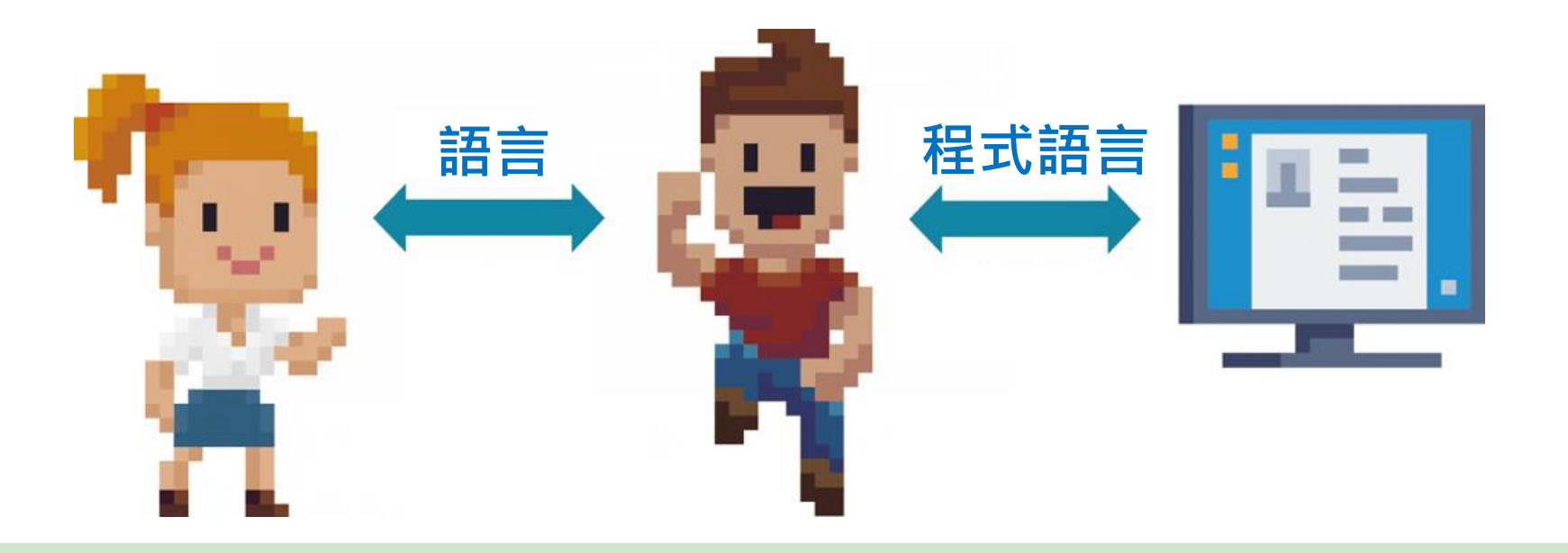

#### 程式語言簡介

利用電腦來實踐演算
 法之前,我們必須先
 學會和電腦溝通。

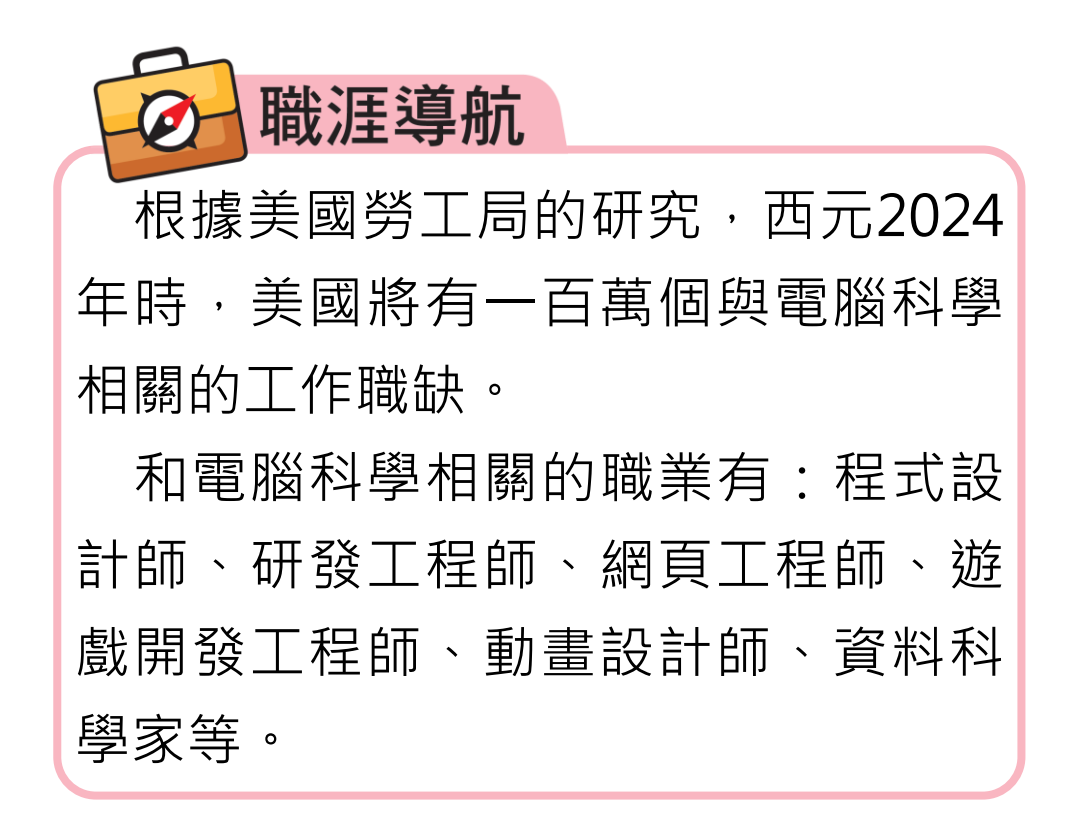

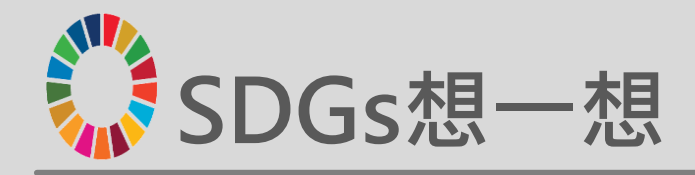

#### 「程式設計師」是男性專屬的職業嗎?

- 職業本身無性別的分別,但可能受到偏見和社會期望的影響, 導致性別分布不均。
- 在電腦發展的早期,程式設計的先驅就是一群女性,並在不 同領域做出了重大貢獻;只是隨著時間推移,兩性別分布不 均的情況才逐漸出現。
- 想一想,為什麼女性較少從事科技產業?
   請說明可能的原因,並提出解決的方法。

# 程式語言(programming language)

▪ 程式語言:

將**演算法的步驟**轉換為電腦**可執行的指令**, 並精確地定義在不同情況下應採取何種行動。

▪ 分類:

一般可分為低階語言與高階語言兩大類。

# ①低階語言(low-level language)

#### 機器語言(machine language):

- 最早的程式語言
- 指令僅由0與1兩種符號組成
- 執行速度最快

#### 缺點:

- 1. 可讀性低
- 2. 不易維護
- 3. 可攜性差

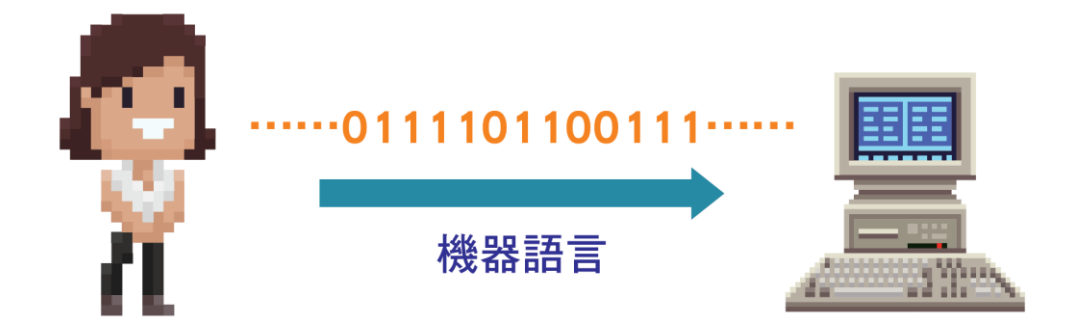

# ①低階語言(low-level language)

#### 組合語言(assembly language):

- 採用接近人類語言的簡短字串作為指令

#### 缺點:

- 1. 須先轉譯,執行速度比機器語言慢
- 2. 可攜性差

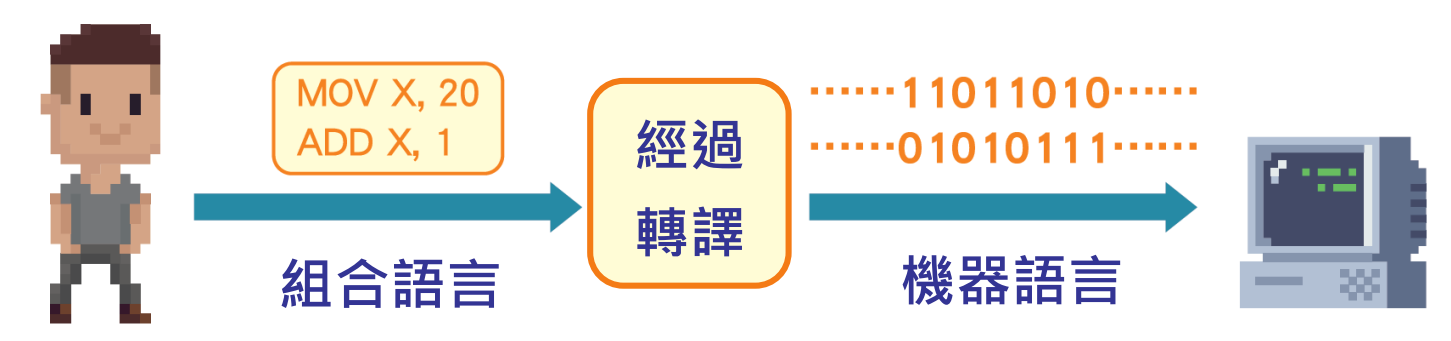

# ②高階語言(high-level language)

54

- 語法接近人類的語言,易於理解
- 可攜性佳(C、C++、Python、Java 等)

#### 缺點:

1. 須先轉譯,執行速度比機器語言慢

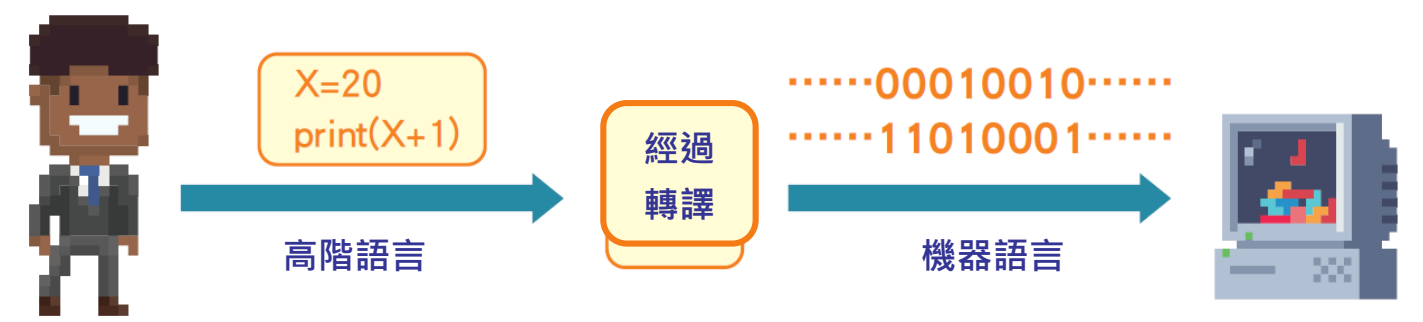

# 延伸學習 常見的程式語言特色與應用範圍

|   |    |        | С      | 可於各種作業系統中執行,主要應用於<br>作業系統開發。                                |       |                  |
|---|----|--------|--------|-------------------------------------------------------------|-------|------------------|
|   | 高  |        | C++    | 承襲C語言的特性,常用於開發應用程<br>式。                                     |       | 程式可跨平            |
| 程 | 皆  |        | JAVA   | 可於不同作業系統中執行,廣泛使用於<br>web應用開發和行動系統應用程式。<br>語法易於理解,套件模組豐富,也被廣 |       | 量在个同的<br>  電腦系統上 |
|   | 語言 | 語<br>言 | Python |                                                             | 執行,語法 |                  |
| 式 |    |        | LISP   | 泛使用在數據分析領域。<br>歷中收久的程式語言,因應人工知慧而                            |       |                  |
| 語 | 低  | 低      | Prolog | 發展的語言。 原用來處理自然語言的程式語言,被廣                                    |       |                  |
| 言 | 階  |        | 機器語言   | 泛應用於人工智慧領域。                                                 |       | 針對機器設<br>計,不同設   |
|   | 語言 |        | 組合語言   | 电脑凹且按视行,视行迷度取伏,入独<br>不易理解。                                  |       | 備的程式無            |
|   |    |        |        | 須經過轉譯電腦才能執行。                                                |       | 运通用。             |

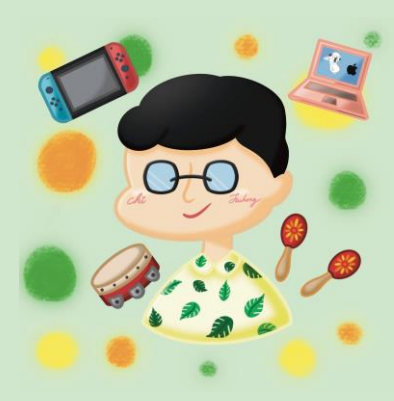

# 認識Scratch 3.0

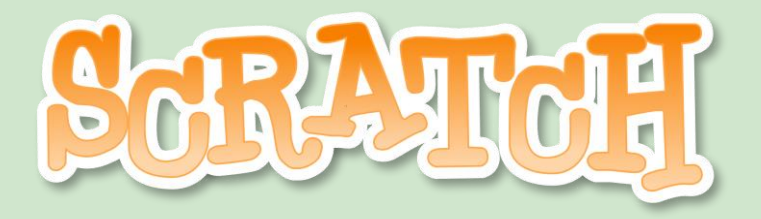

## 程式設計工具的類型

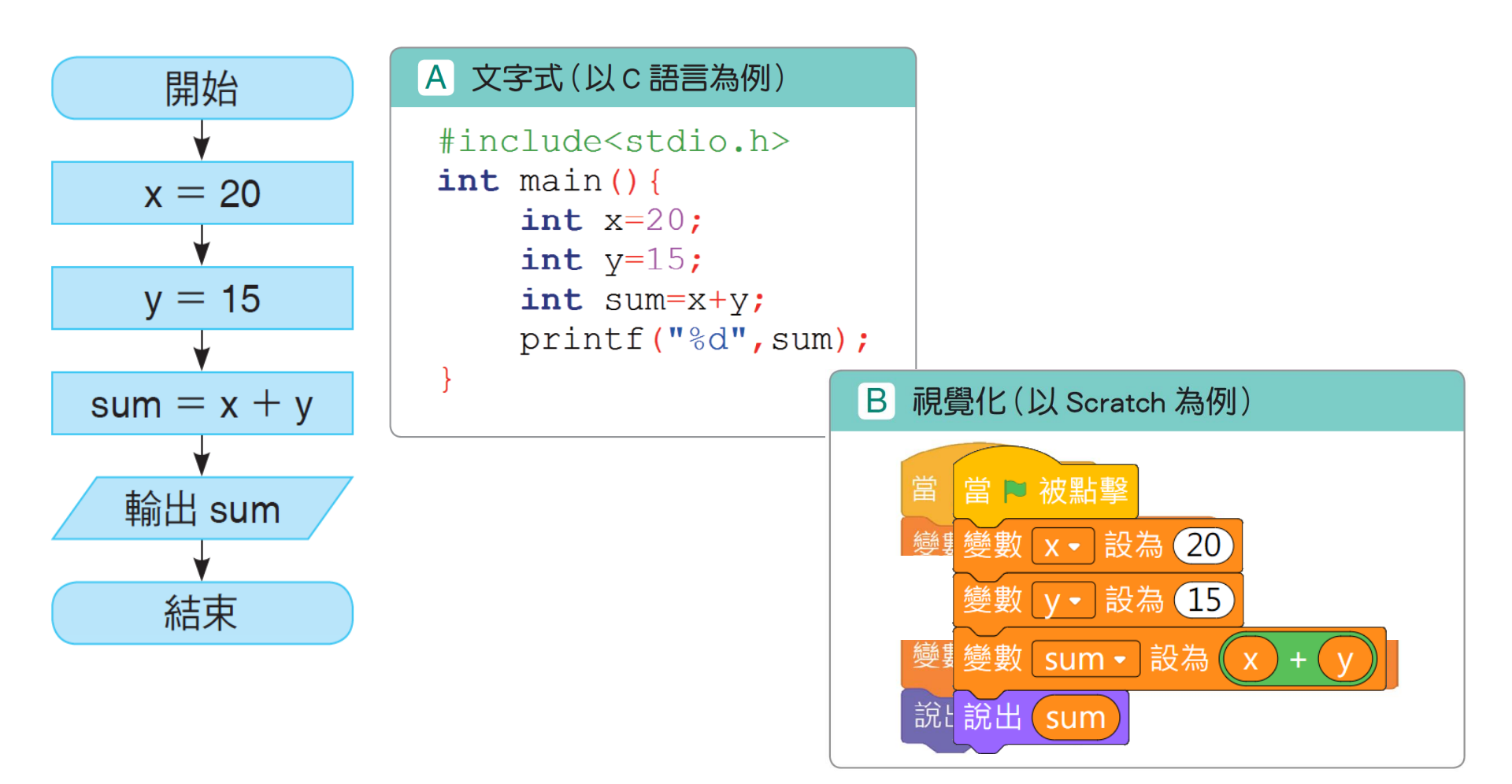

### 文字式程式設計工具

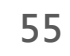

▪ 語法較複雜,學習難度高。

#### A 文字式(以 c 語言為例)

```
#include<stdio.h>
int main() {
    int x=20;
    int y=15;
    int sum=x+y;
    printf("%d",sum);
}
```

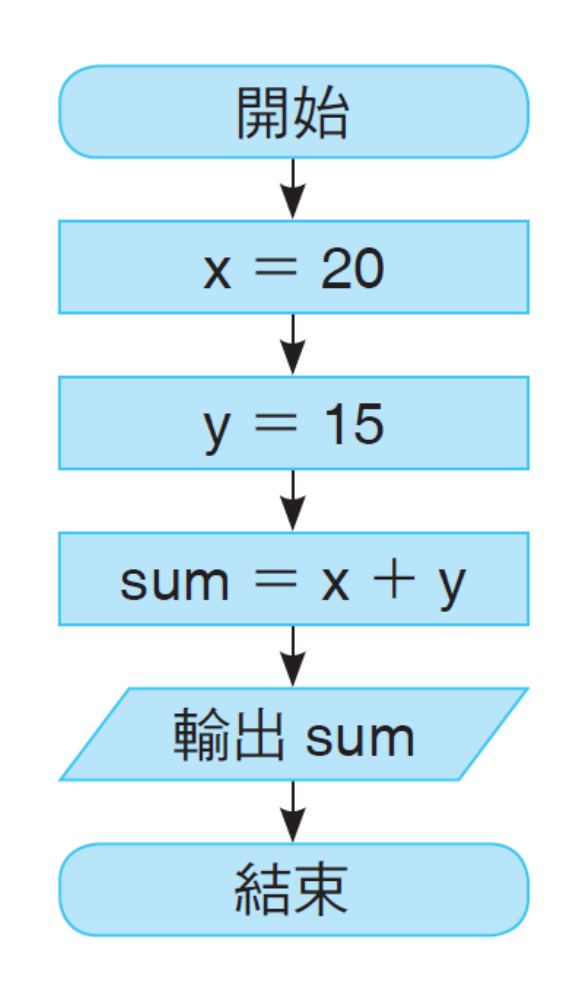

## 視覺化程式設計工具

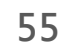

- 將程式積木拖曳、組合, 就能完成程式設計。
- 例如: Scratch、Blockly、App Inventor 等。

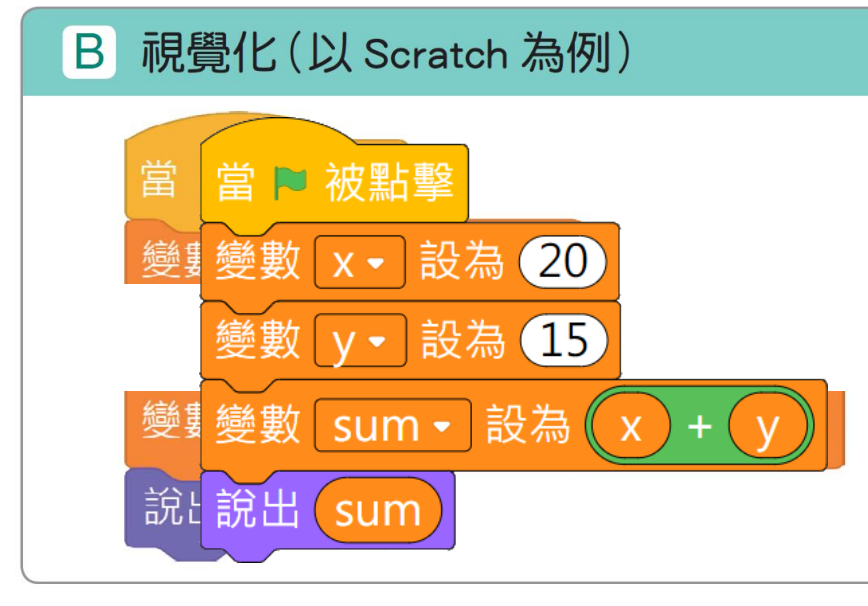

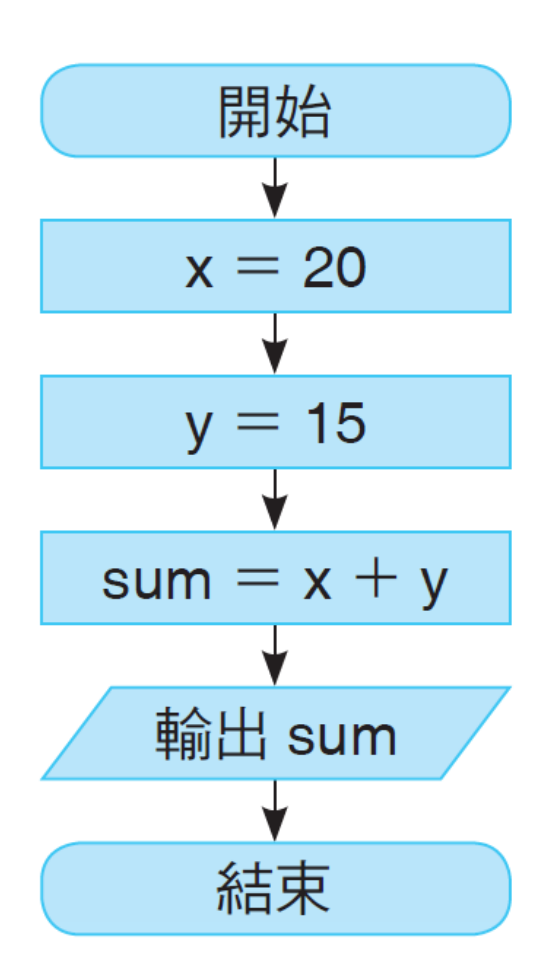

- 經由積木組合,就能完成程式設計。
- 右側舞臺區呈現程式執行的結果。

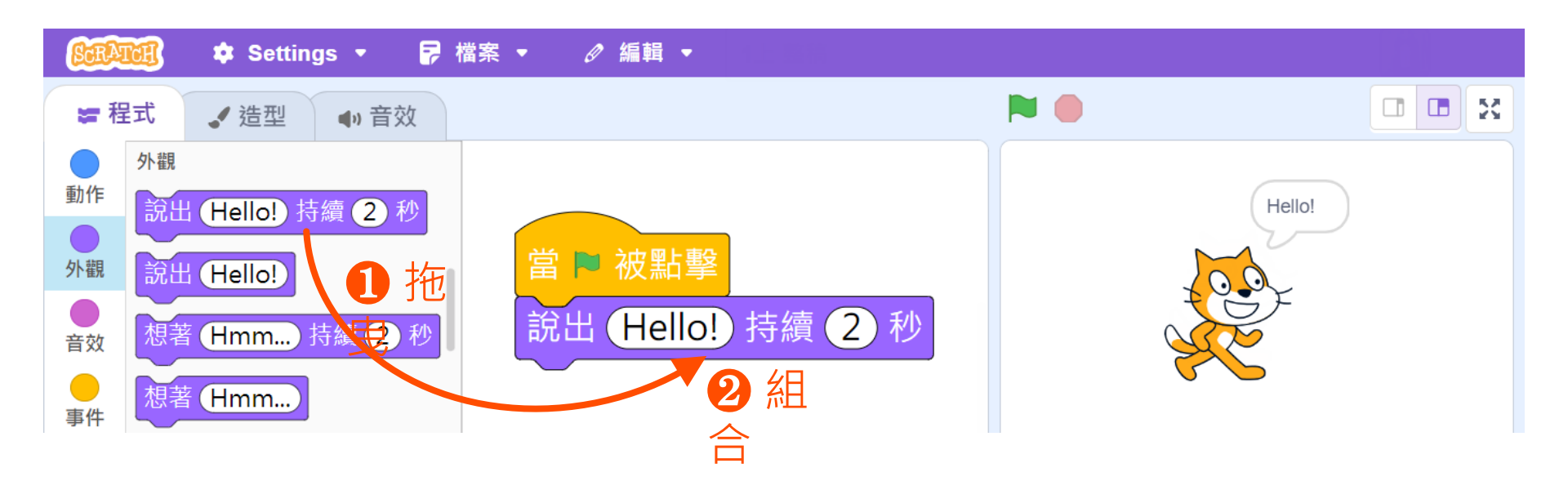

56-57

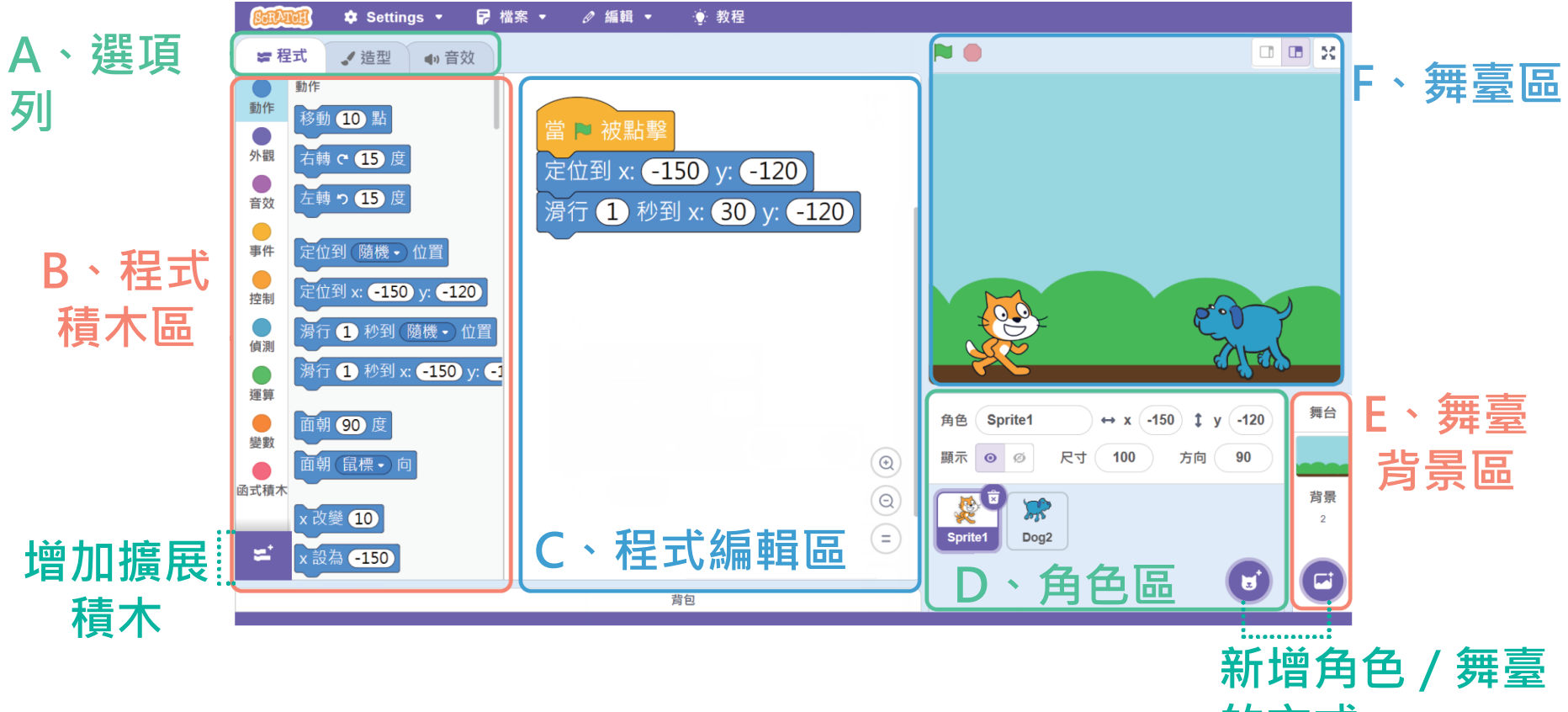

的方式

# Scratch 3.0 介面

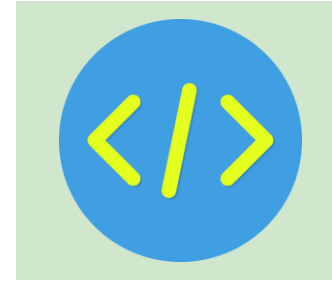

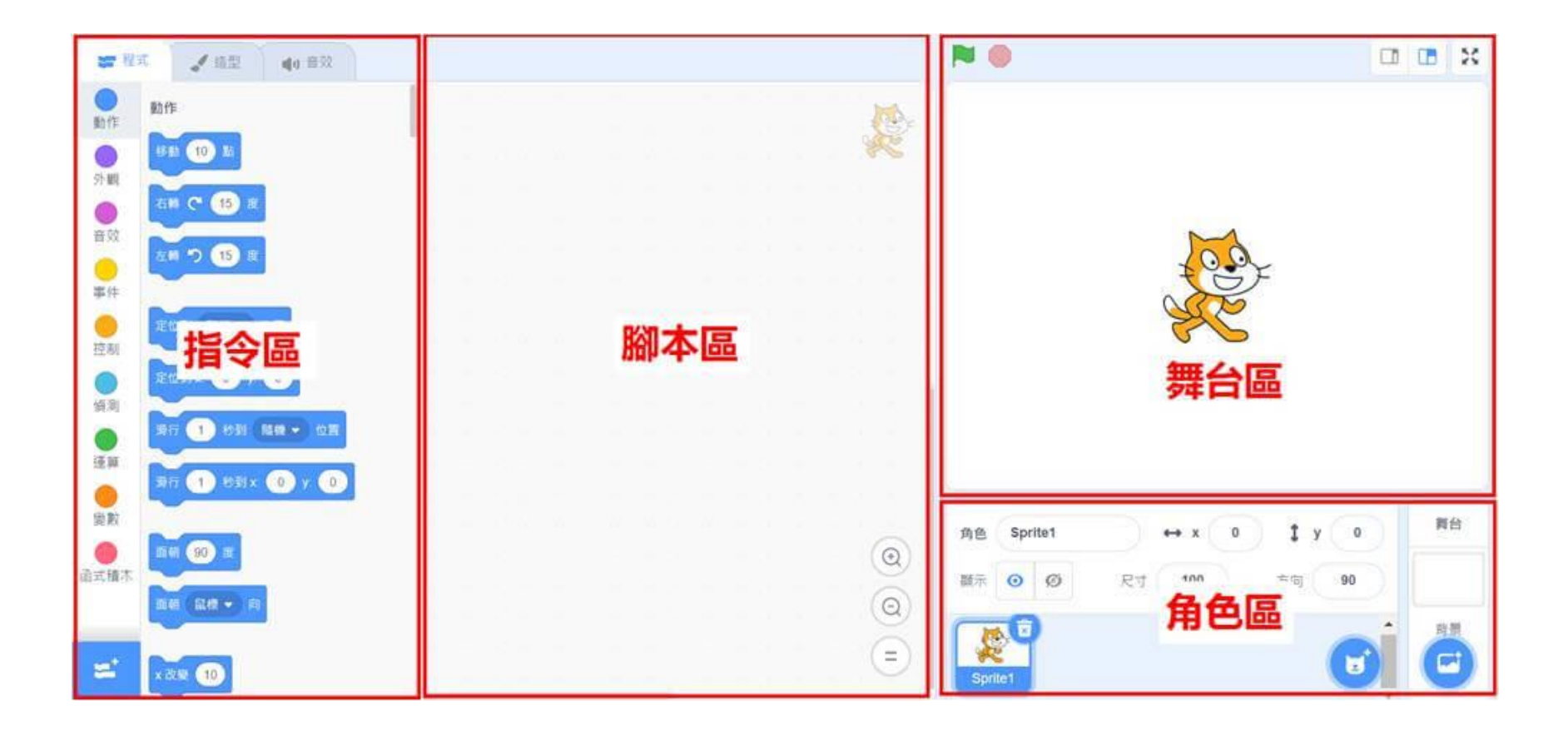

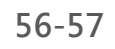

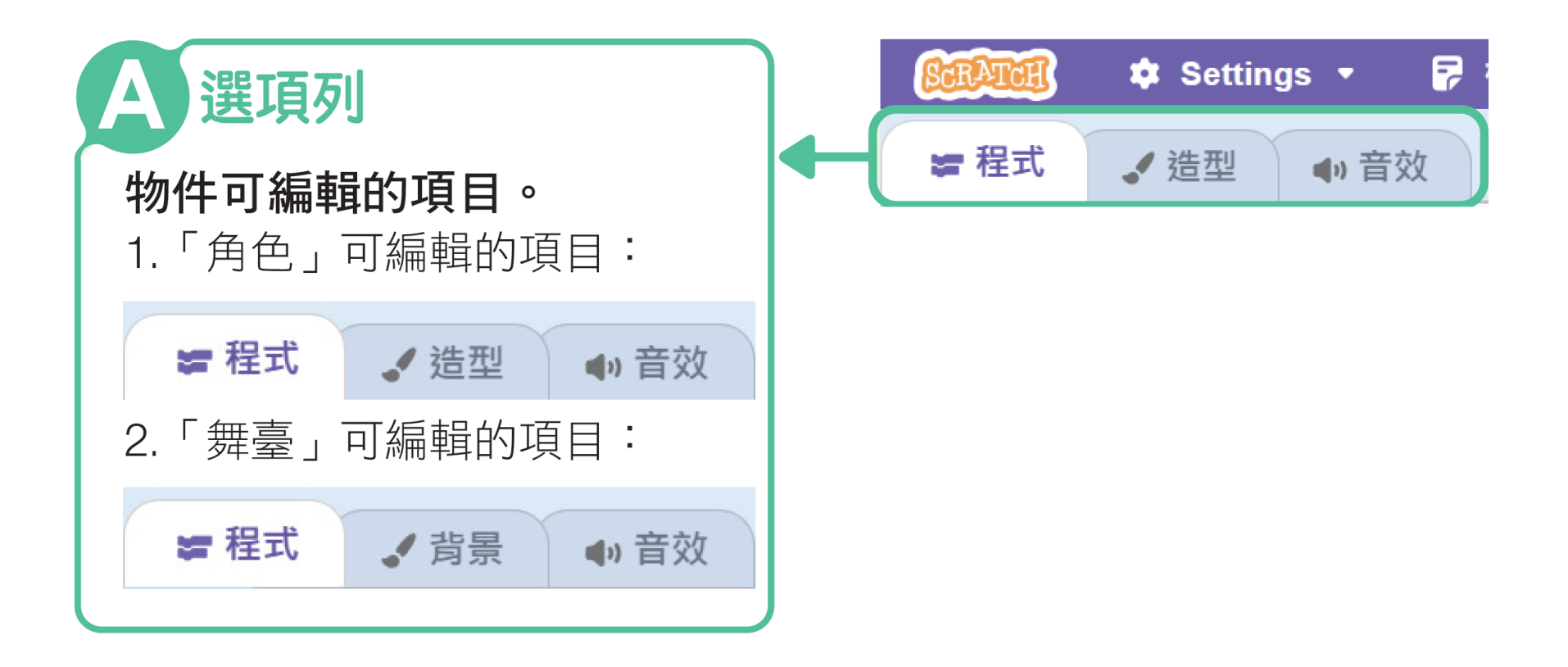

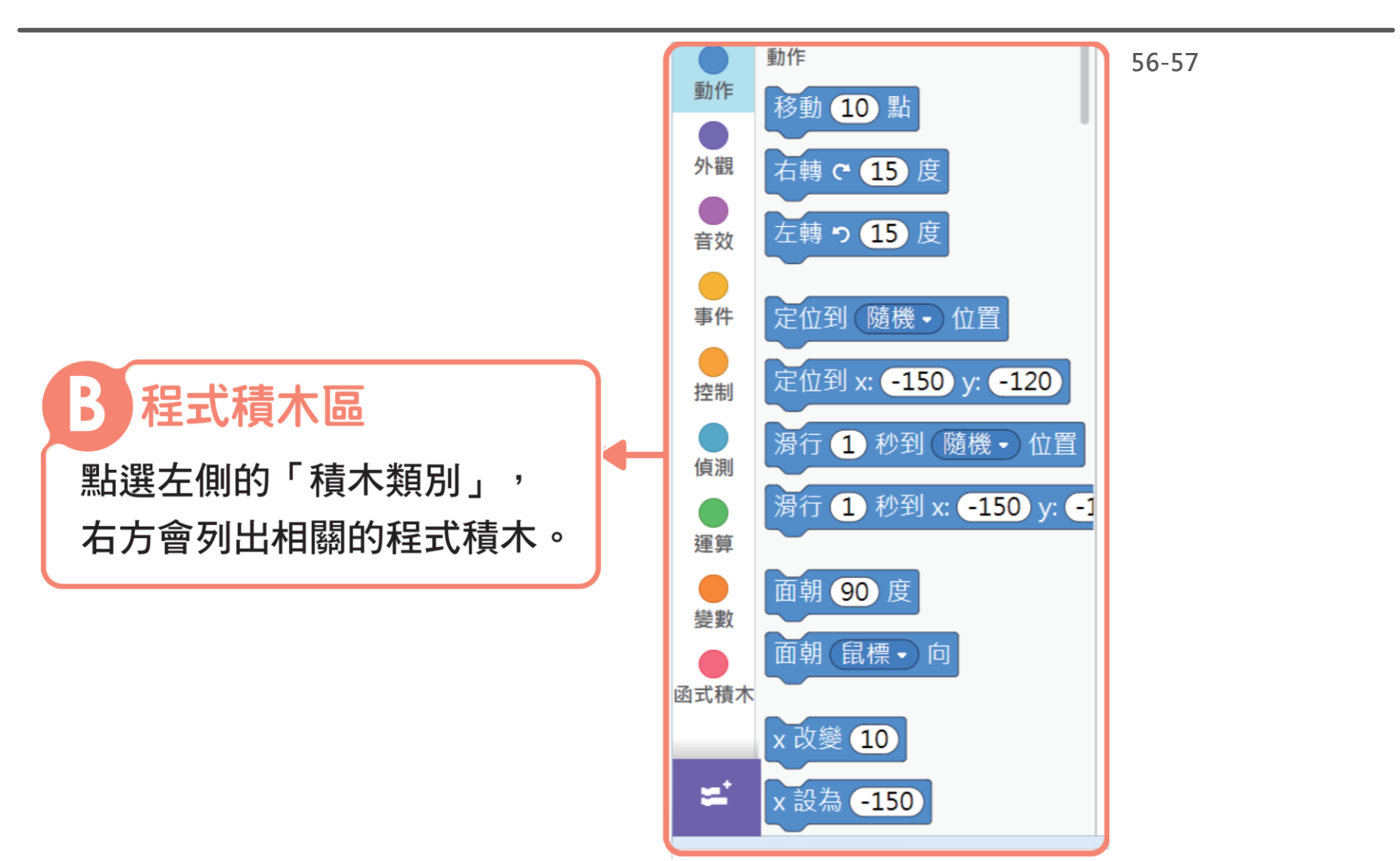

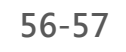

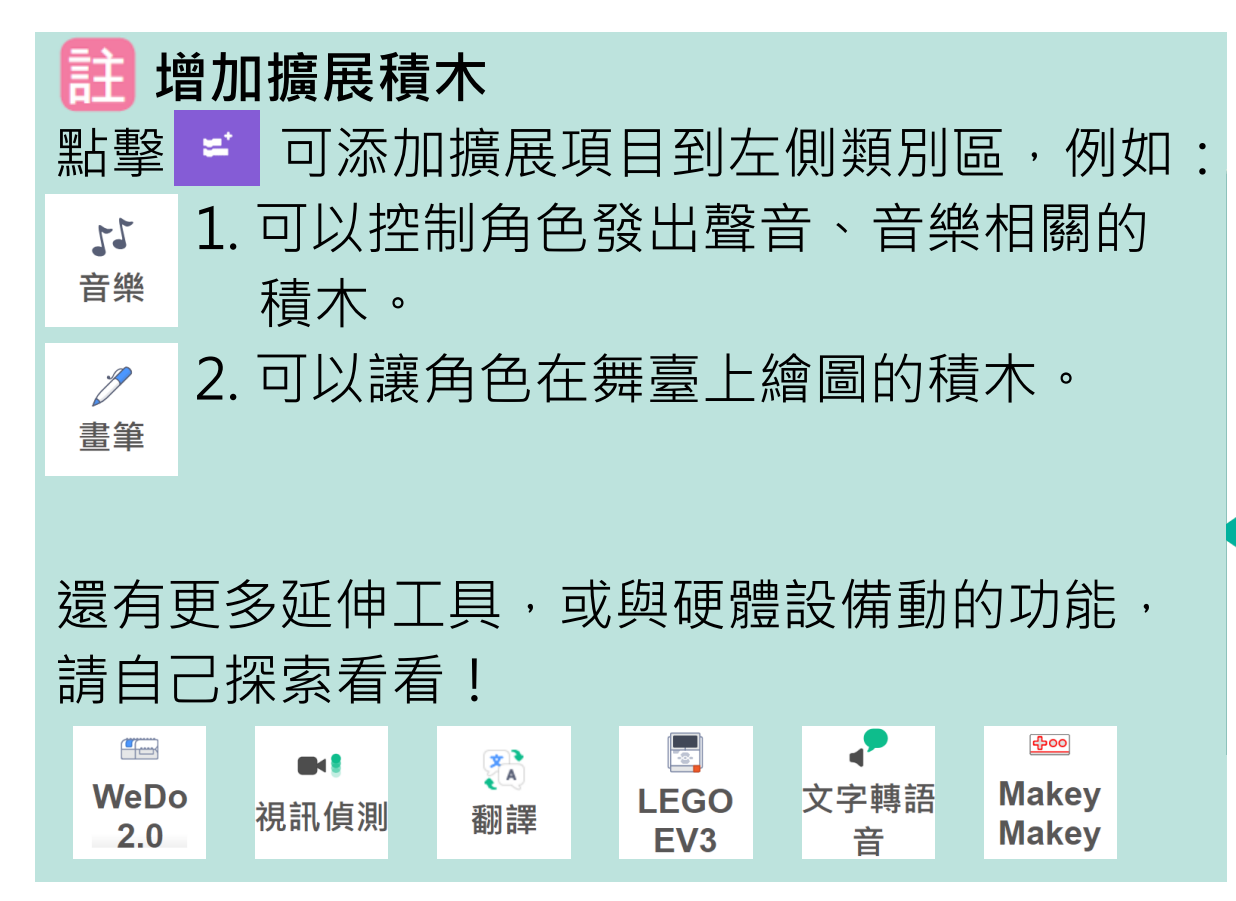

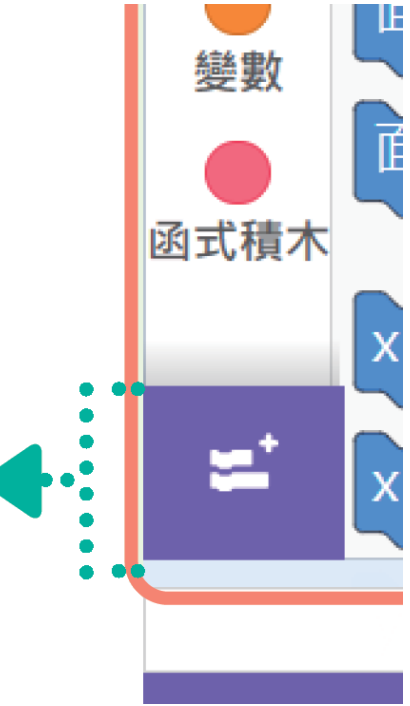

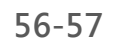

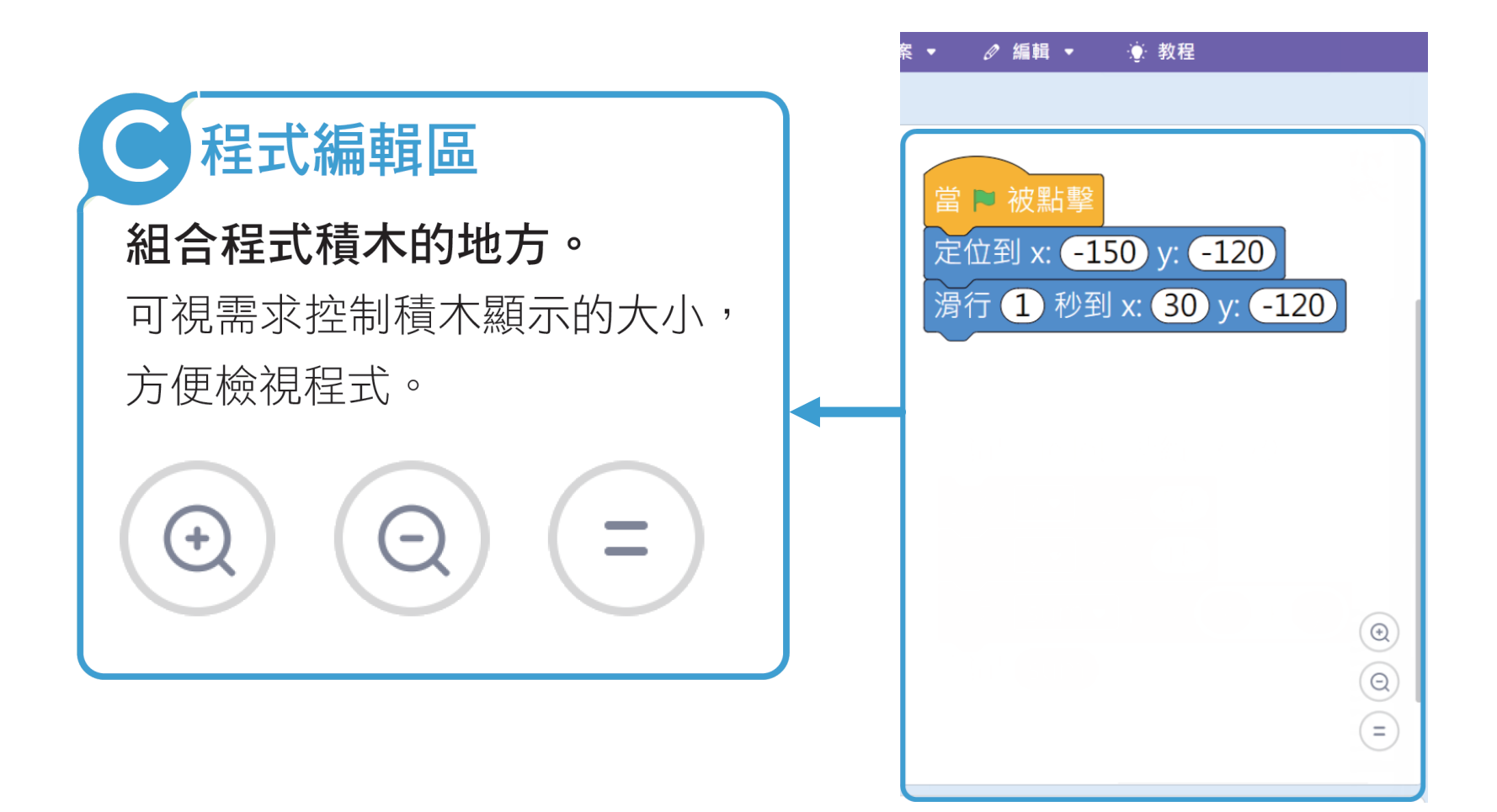

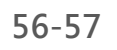

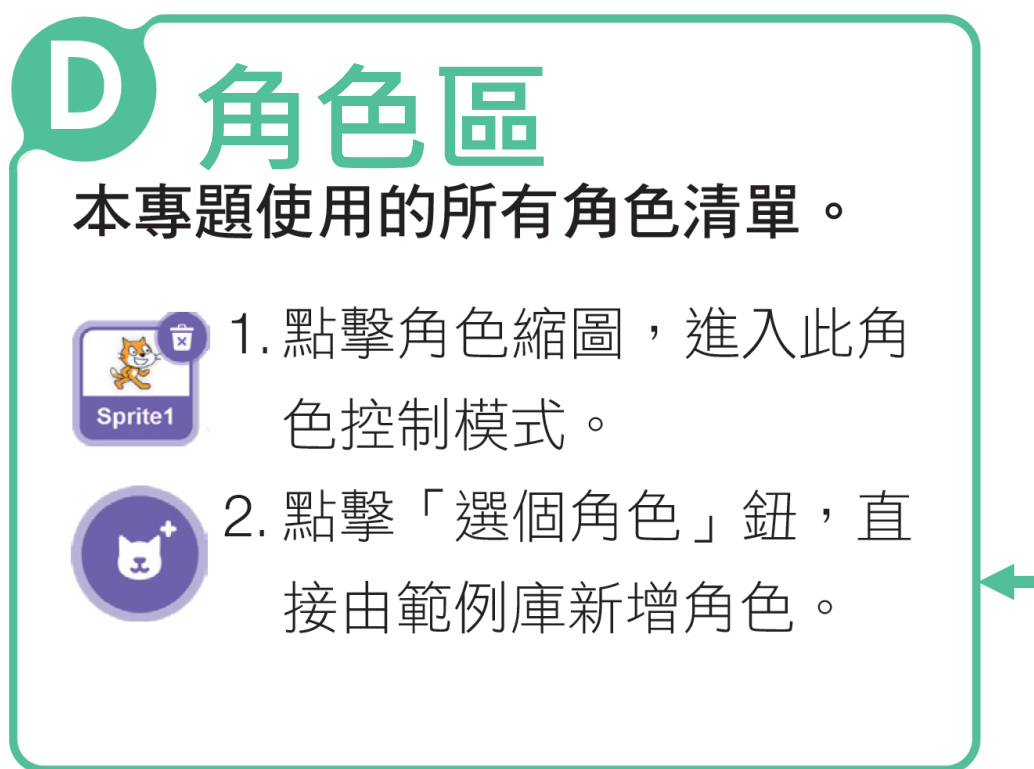

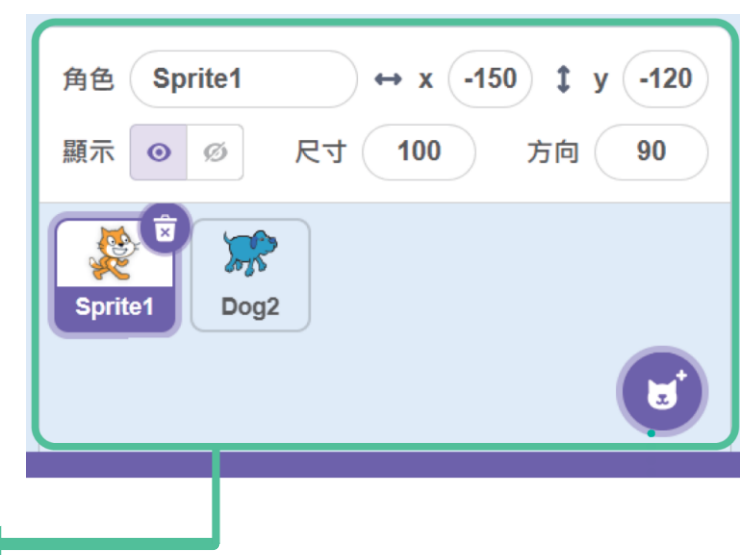

舞台

背景

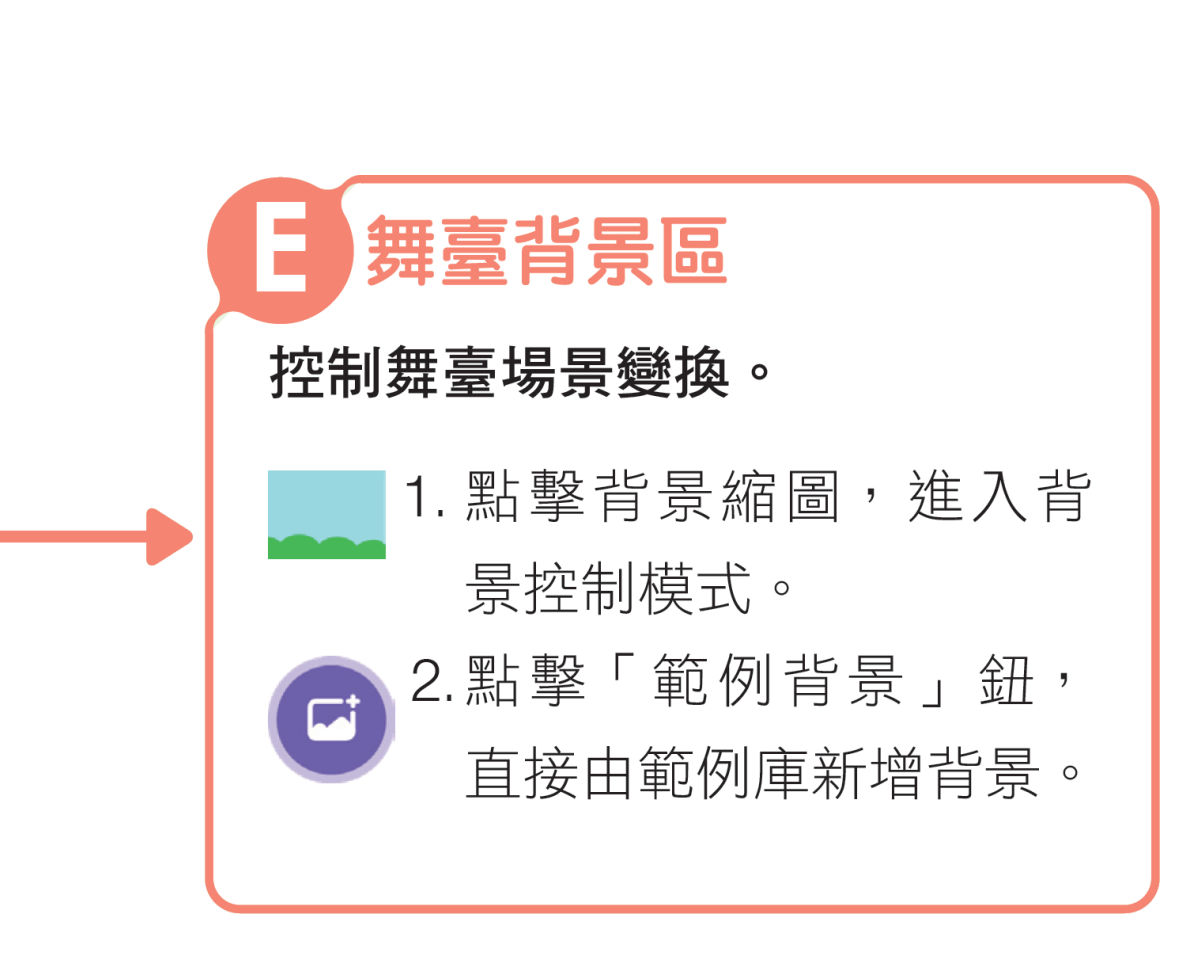

56-57

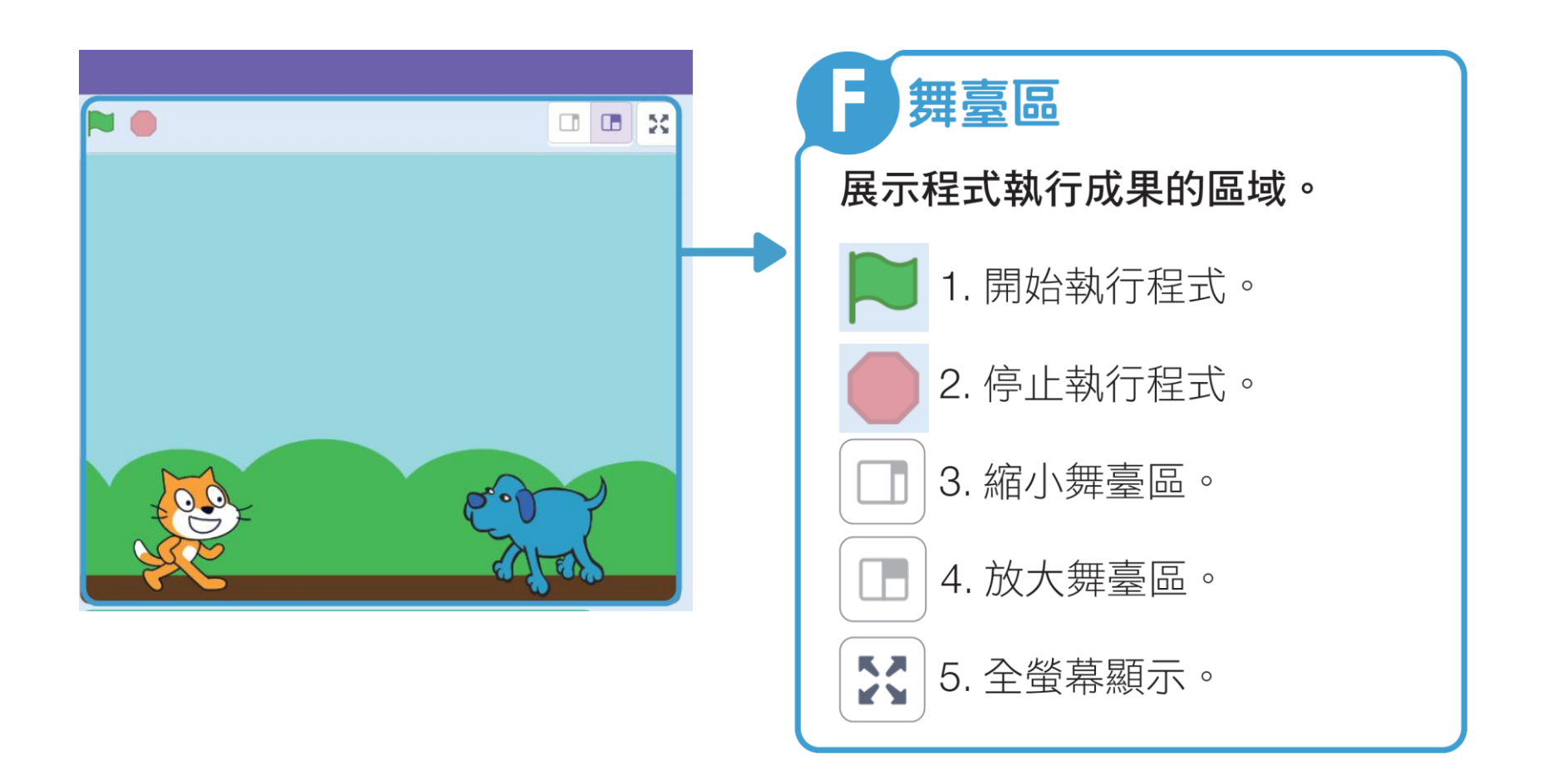

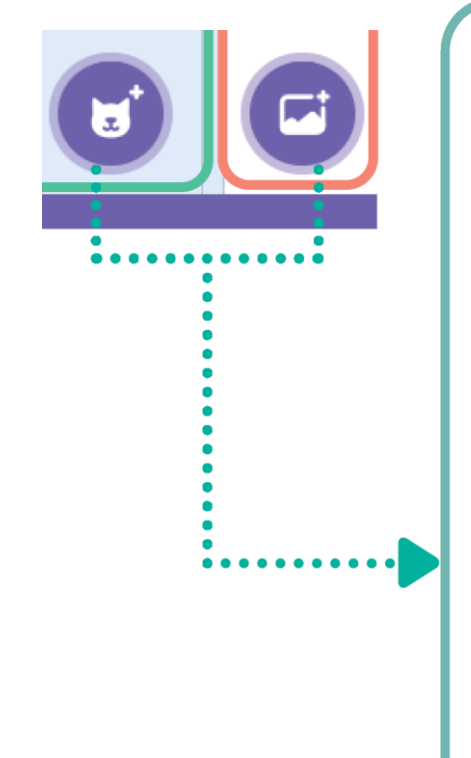

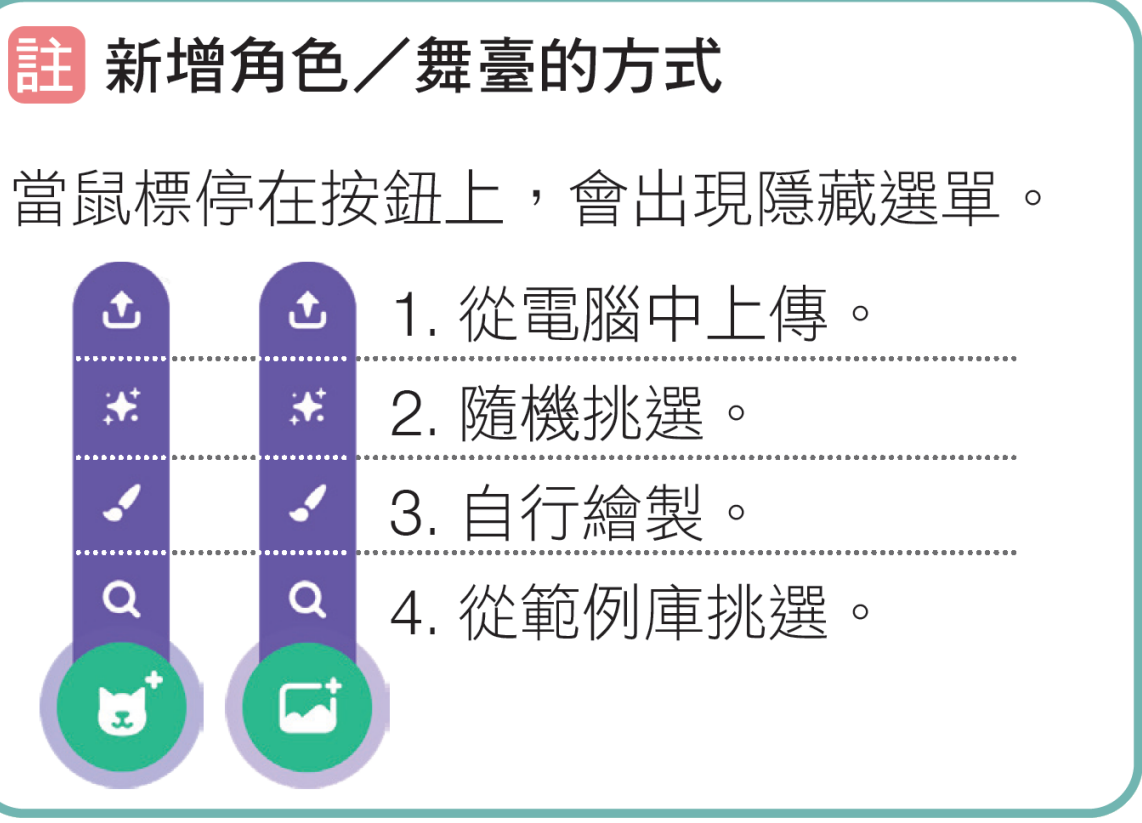

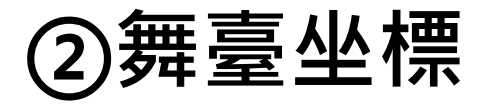

# 舞臺區呈現程式執行的結果, 角色在舞臺上的位置可用坐標表示。

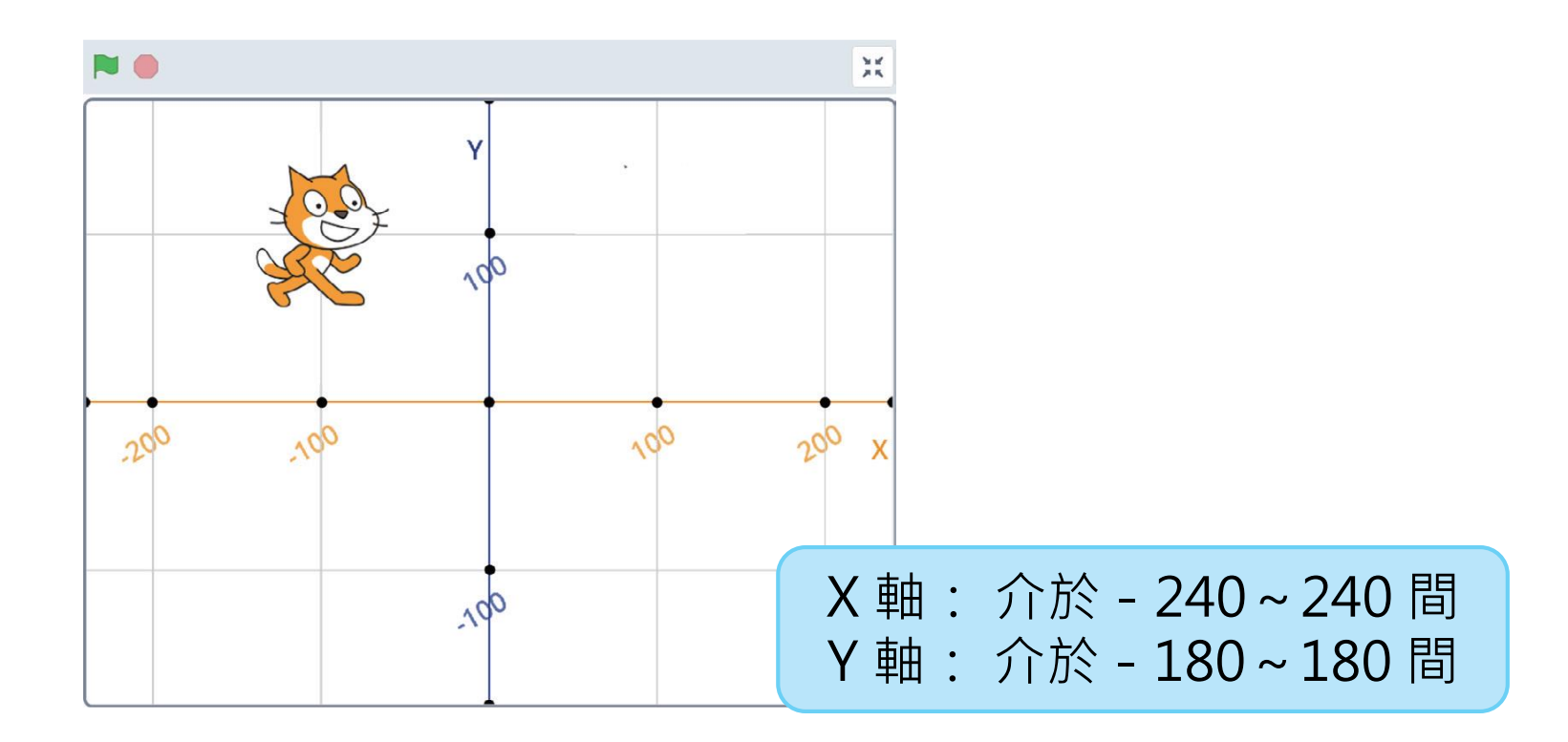

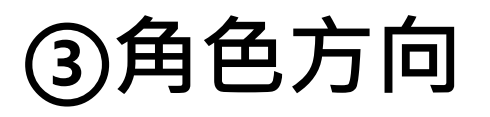

角色面對的方向會決定移動的方向,
 預設為面朝 90 度(面向右方)。

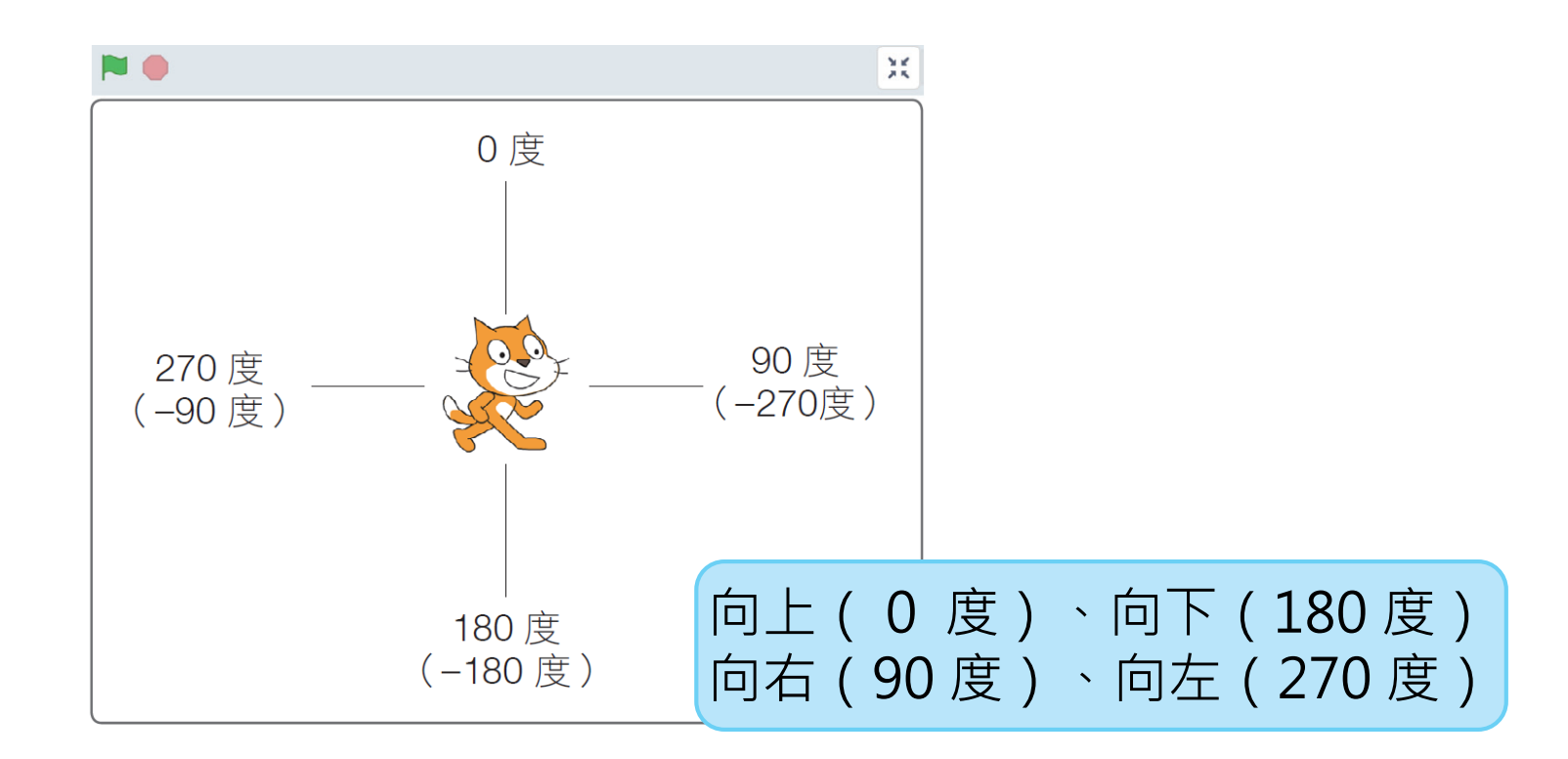

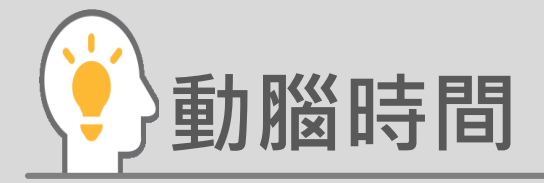

- 如右圖,直接由Scratch範例庫中匯入 蝙蝠角色(Bat),則:
- (1) 若在不調整角色方向的狀況下,程
  式要角色「移動 10 點」,則蝙蝠
  會往舞臺的哪一個方向移動?
  (A)上方 (B)下方 (C)左方 (D)右方。

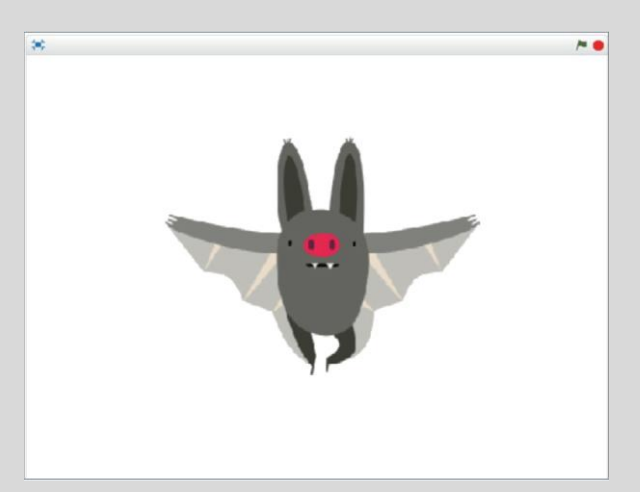

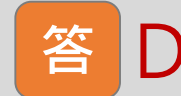

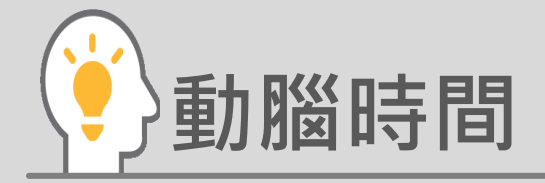

如右圖,直接由Scratch 範例庫中匯入 蝙蝠角色(Bat),則: (2)當角色面朝O度時,蝙蝠會呈現什 麼狀態?

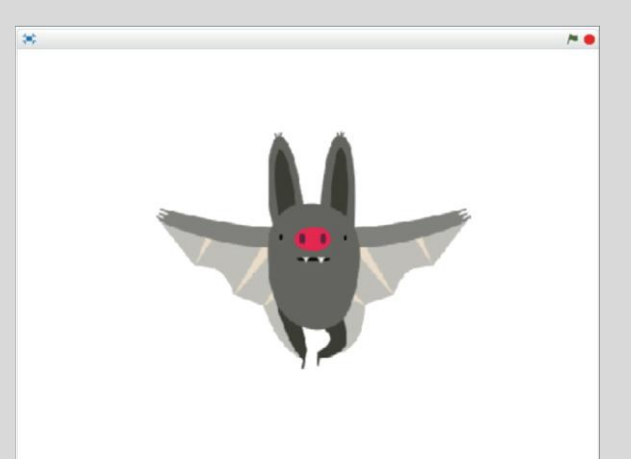

(B) (C) (D) (A) .

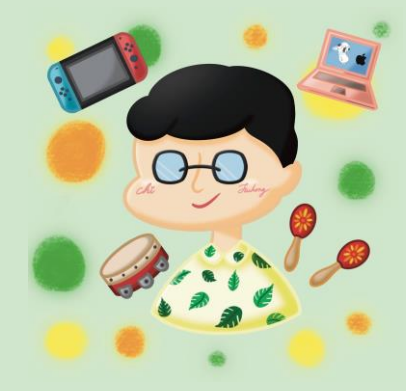

# Scratch 3.0 平台登入 快樂E學院

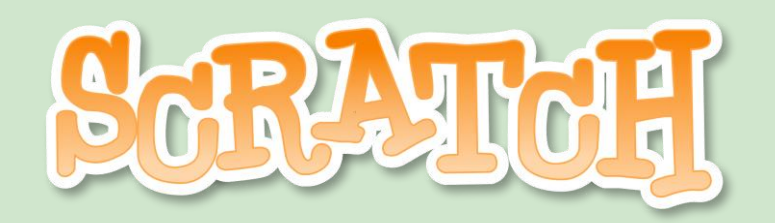

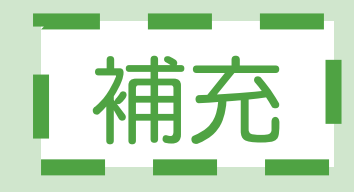

# Step1. 由快樂E學院登入進入平台

6 宜蘭快樂e學院 舊版連結 : ▲ 個人資訊 型 英語口說大挑戰 (10) <sup>2</sup> C ^ fun寒假翅 fuhongc15.ilc.std 參考發音: •>> 活動日期 日25月2至日21月1年1月 fuhongc15.ilc@smail.ilc.edu.tw • I have to run away. Someone is running after me. 變更密碼 G→ 登出 聯絡簿與學習任務 Ĕ. 參考發音: •) (♥) ☑ 雲端服務 聯絡簿 均一教育平台 學習吧 Classroom OHA My mom picks a red coat for me. ■ 2024 Fun寒假趣"瘋"(國小) 參考發音: •) (♥) Don't take the book away. 雲端服務
 瘋學習活動寶典 02-19 2024均一fun心玩寒假  $\heartsuit$ 參考發音: ♠)  $(\mathbf{\Psi})$ 宜蘭縣公共圖書館  $\heartsuit$ There are three parts in the story. 國語日報閱讀小奇兵  $\heartsuit$ 部落格  $\heartsuit$ Cool English英聽王  $\heartsuit$ 參考發音: •>>  $(\mathbf{\Psi})$ The dove is a symbol of peace. 學生Smail 02-20 因材網學習任務  $\heartsuit$  $\heartsuit$ PaGamO線上寒假作業  $\heartsuit$ 02-19 參考發音: •)  $\heartsuit$ 9 AKB48 is the most popular team in 帶著藝文護照去旅行 02-18 Japan. 宜蘭Scratch 3  $\heartsuit$ 英語口說大挑戰  $\heartsuit$ 跨域閱讀知識王  $\heartsuit$ 2024 Fun寒假趣"瘋"(國中) \* 宜蘭Scratch 2 選擇「宜蘭Scratch<mark>3</mark>」 Activate Windows □ 均一教育平台 Go to Ottings to activate Windows. **APP Inventor** 基本能力檢視平台

**Google Classroom** 

 $\heartsuit$ 

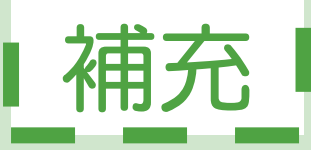

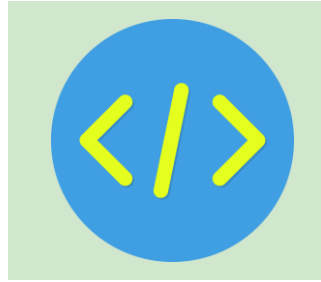

# Step2. 進入Scratch 3.0平台

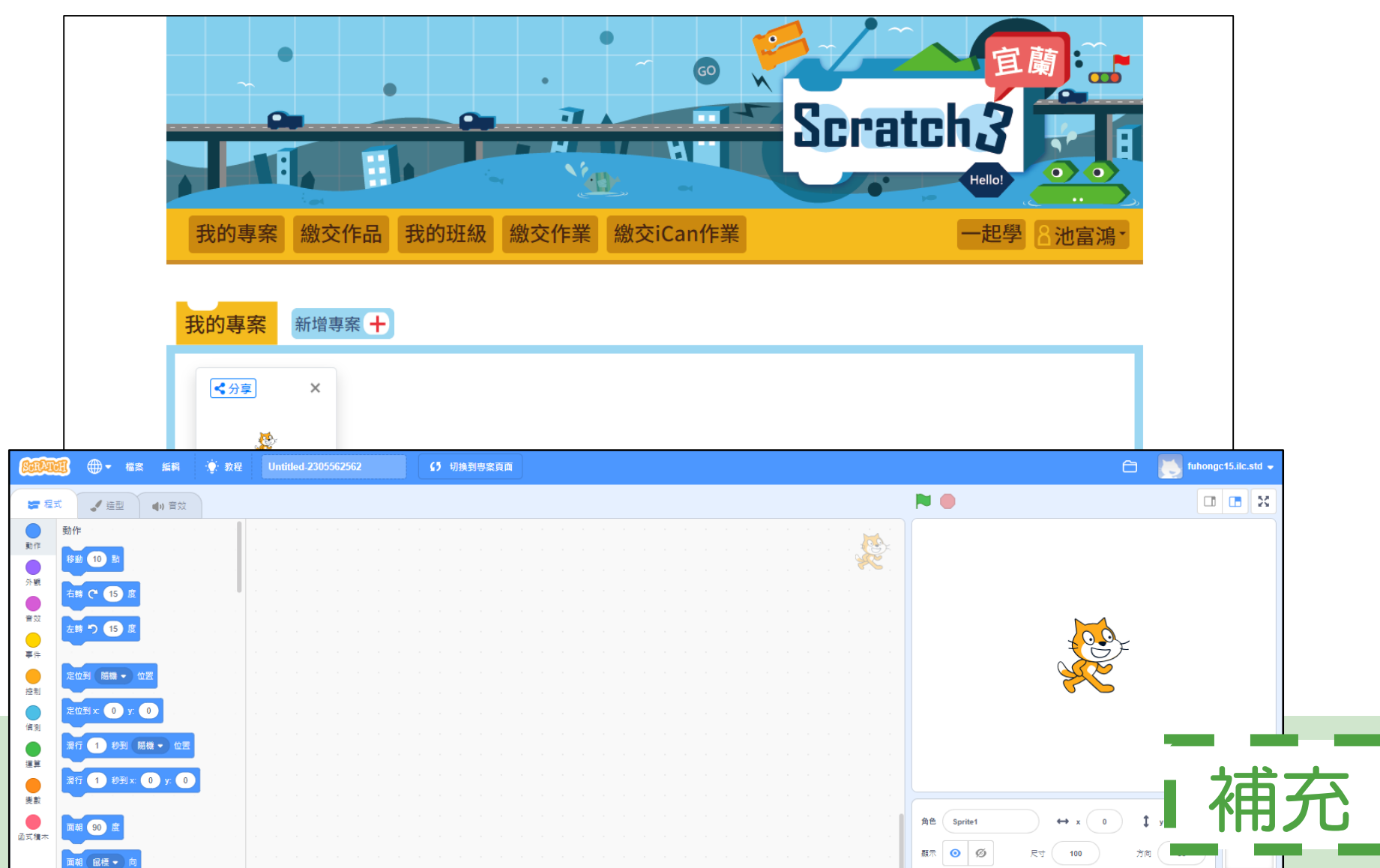

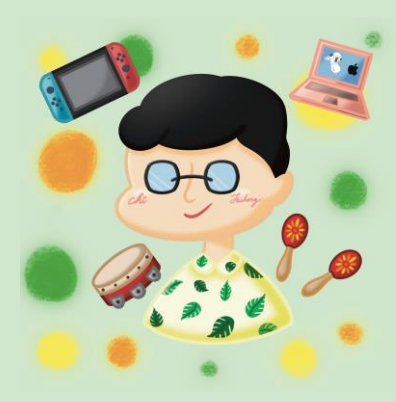

# Scratch 3.0 實作-貓咪歡迎式

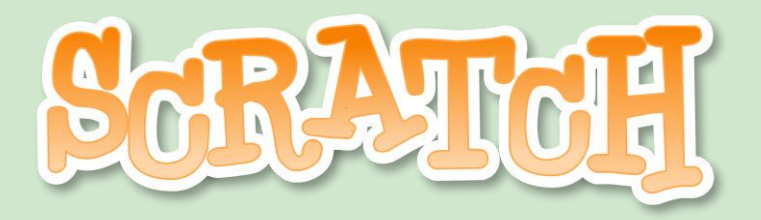

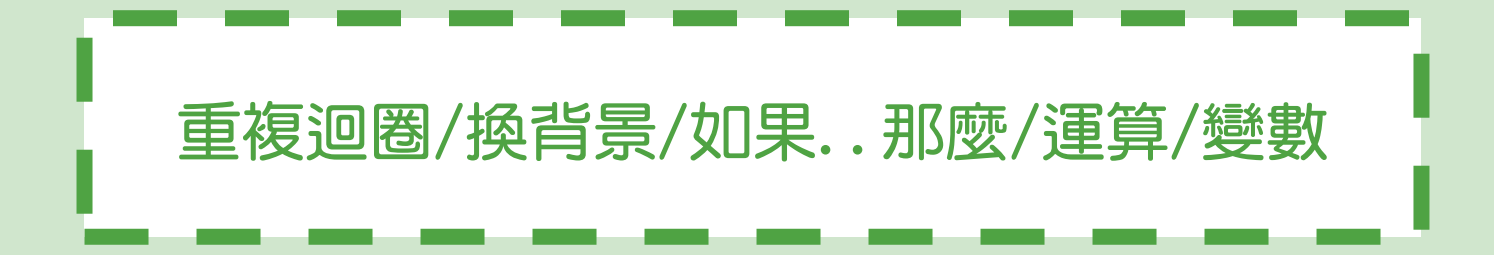

任務說明

- 在舞臺左側就位,等待1秒後,再移動到舞臺中間。
- 貓咪到達舞臺中間,先停頓1秒,再用對話框說出:
   「哈囉!大家好!歡迎一起來學Scratch。」

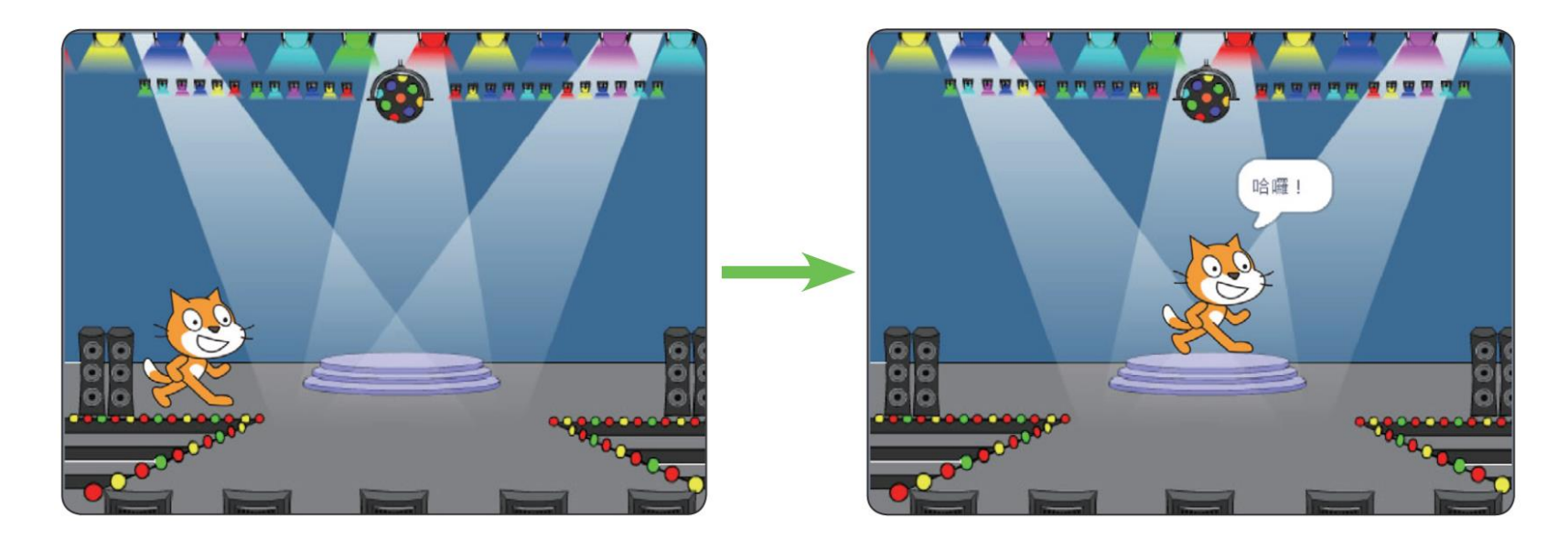

學習目標

1. 匯入舞臺背景。

2. 完成第一個程式。